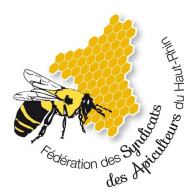

# Télécharger ses attestations sur Api Connect

### De quels éléments ai-je besoin ?

Vous aurez besoin d'un accès à l'adresse email que vous avez communiqué à votre structure départementale.

Si vous n'avez pas transmis d'adresse email, veuillez nous contacter à <u>contact@apiconnect.fr</u> en précisant votre nom, prénom, code postal et la structure à laquelle vous adhérez. Nous associerons alors votre compte à l'adresse email de votre choix.

#### Etape 1

Se rendre sur l'adresse : https://app.apiconnect.fr

### Etape 2

Dans le champ Email, renseignez l'adresse email que vous avez communiquée à votre structure départementale, puis appuyez sur le bouton **Valider**.

## Etape 3

Vous devriez alors voir apparaître un message vous indiquant que votre compte a bien été trouvé et, s'il s'agit de votre première connexion, qu'un email vient de vous être envoyé pour définir votre mot de passe.

Rendez-vous alors dans votre boîte mail et cliquez sur le lien présent dans le message reçu (vérifiez également vos courriers indésirables si nécessaire). Le lien est surligné en jaune ci-dessous.

NB : Si votre compte n'a pas été trouvé, il est possible que vous ayez renseigné une adresse email différente à votre syndicat ou bien pas d'adresse email du tout. Veuillez alors nous contacter.

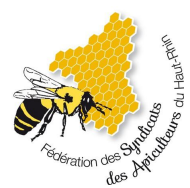

Bonjour,

Veuillez cliquer sur le lien ci-dessous pour générer un nouveau mot de passe pour votre compte Api Connect. Par mesure de sécurité, ce lien n'est valide que 60 minutes.

#### Réinitialiser le mot de passe

Si ce lien ne marche pas, veuillez copier/coller cette URL dans la barre d'adresse de votre navigateur: http://localhost:5173/auth/reset-password?token=3c026ae1-aea1-4315-a88f-41c09b9dc085

Si vous n'êtes pas à l'origine de cette demande vous pouvez ignorer ce message.

Cordialement

L'équipe Api Connect

#### Etape 4

Une fois le lien cliqué, une page s'ouvre pour vous permettre de choisir votre mot de passe. Il doit avoir au minimum 8 caractères et inclure une majuscule et une minuscule. Une fois le mot de passe confirmé, validez.

#### Etape 5

Retournez sur l'onglet de la page de connexion et renseignez le mot de passe que vous venez de choisir puis validez. Vous avez alors accès à votre tableau de bord Api Connect. Dans le menu de gauche, cliquez sur **Attestations** comme indiqué ci-dessous.

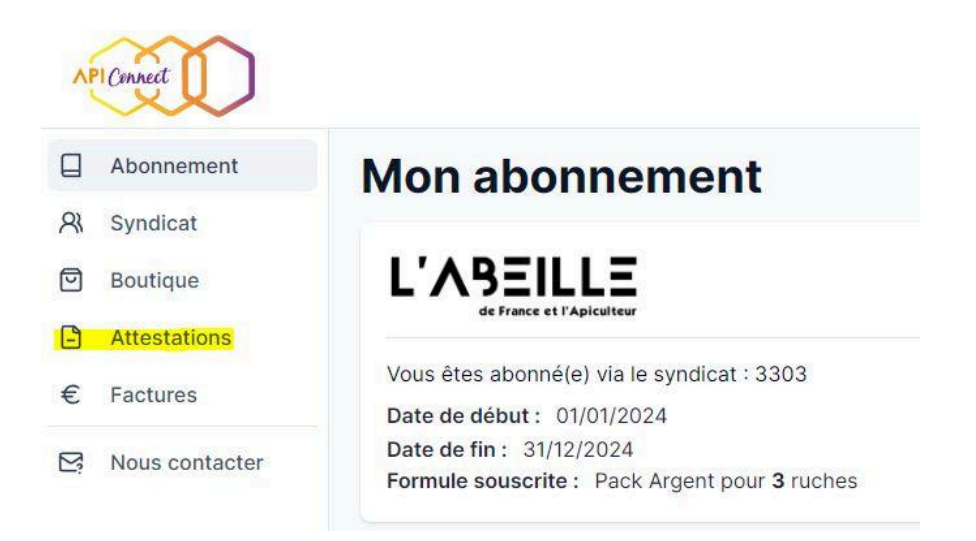

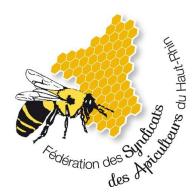

# Etape 6

Vos attestations sont accessibles sur cette page, appuyez sur le bouton en bout de ligne pour les télécharger.

| ssurances apicoles                                                |                             |        |             |
|-------------------------------------------------------------------|-----------------------------|--------|-------------|
| Туре                                                              | Dates de validité           | Ruches | Télécharger |
| Responsabilité civile Apicole + Incendie-<br>Tempête + Inondation | Du 01/01/2024 au 31/12/2024 | 3      | La Ca       |
| co-contributions CITEO                                            |                             |        |             |
| Nom                                                               | Dates de validité           | Ruches | Télécharger |
| Éco-contribution CITEO (ex éco-emballages)                        | Du 01/01/2024 au 31/12/2024 | 3      |             |